# **Document Store Admin Portal – Managing People**

## Overview

From this portal you can manage staff in your department giving them the appropriate access for Document Creation. It can also be used to add Internal People if they do not appear in the Recipients list.

| Clinician:       | If a clinician does not appear in the drop down list as the Lead or Attending clinician, add their name to your department and give them the role of Clinician                                                                                     |
|------------------|----------------------------------------------------------------------------------------------------|
| Manager:         | If you would like other staff to be able to manage staff and AutoText give them the role of Manager.                                                                                                    |
| Secretary:       | This role will give secretaries access to the documents they create in Document Store Printing.                                                                                                    |
| Internal Person: | If a person does not appear in the recipients list in the Internal Person search they can be added via the Admin Portal. If you don't have access to their department you will need to contact IT Services Help Desk and ask for them to be added. |

## Contents

| Overview                             | 1 |
|--------------------------------------|---|
| Open Document Store Admin Portal     | 2 |
| Add Person to Department             | 2 |
| Adding Multiple People to Department | 4 |
| Managing the Department              | 5 |

## **Open Document Store Admin Portal**

To access the portal type the following text into your web browser and press the enter key.

#### documentstoreadminportal.app

| Document Store            | Admin Portal                      | Dashboard | Analytics | AutoText                      | Branding        | Clinic        | Department | DocumentType                          | Template                      | Promote     |
|---------------------------|-----------------------------------|-----------|-----------|-------------------------------|-----------------|---------------|------------|---------------------------------------|-------------------------------|-------------|
| Seneral Information       |                                   |           |           |                               |                 |               |            |                                       |                               |             |
| Analytics<br>Analyse Doct | ument Store statisti              | cs        |           | udit Trail<br>eview and mor   | nitor system us | age           | 2          |                                       |                               |             |
| Department Settings       |                                   |           |           |                               |                 |               |            |                                       |                               |             |
| Departmen<br>Manage depa  | t Autotext<br>artmentwide autotes | xt        |           | epartment E<br>anage letterhe | ad and contac   | t information | Ø          | Department Clin<br>Manage clinics and | <b>ics</b><br>I their contact | information |
| Pepartmen<br>Manage the s | t Staff<br>staff linked to depar  | tments    |           |                               |                 |               |            |                                       |                               |             |

#### Select the Department Staff or the Department tab

If an error message is displayed informing you that you do not have access, contact the IT Service desk on ext 21000 and ask for your name to be added as Manager in your department.

## Add Person to Department

With the Person tab selected

- 1. Enter the users first name and last name
- 2. Click Search
- 3. Check you have the correct person.
- 4. Click View to see their current roles

| Document Store / Admin Port              | al Dashboard Analytics | AutoText Branding Clinic Department             | DocumentType Template Promote |
|------------------------------------------|------------------------|-------------------------------------------------|-------------------------------|
| Manage People<br>Search for and manage p | people                 |                                                 |                               |
| emma                                     | roy Any Ro             | Any Department                                  | 2 Search                      |
| Person People Departm                    | ent                    |                                                 |                               |
| Full Name                                | User Name              | Departments                                     |                               |
|                                          |                        | Dermatology (C)                                 |                               |
| Emma Conroy                              | ConroyE                | 3 Haematology (C)<br>Urology (S)<br>Urology (C) | View                          |

Page 2 of 5 G:\BAU\Training Materials\User Guides\Document Store\Admin Portal\Admin Portal - Managing People - Nov 2020.docx © IT Training, The Newcastle upon Tyne Hospitals NHS Foundation Trust 5. Select the persons role from the drop down list (Manager, Clinician or Secretary)

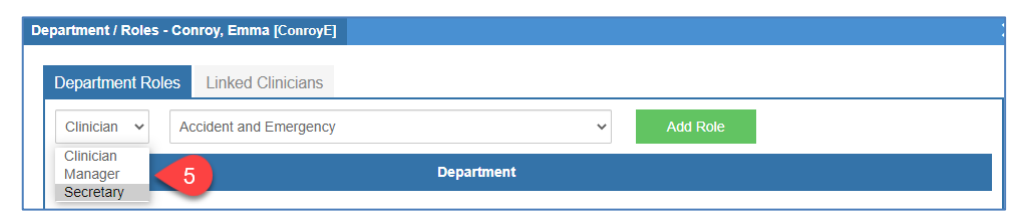

**IMPORTANT NOTE** - In most cases people will only have one role. The exception to this is in PICU where a clinician will also need to have the role of Secretary (to be able to view documents in their department)

- 6. Select a **Department** from the drop down list
- 7. Click Add Role

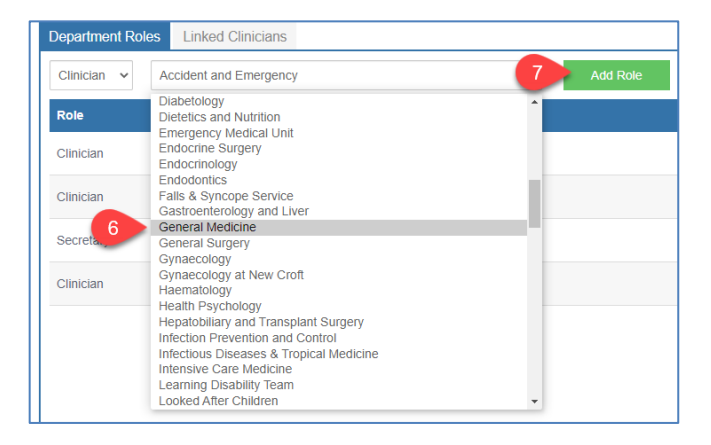

The role and department will now appear in the list for this person.

| Department / Roles - Millar, Carol [millarc2] |                        | ×      |
|-----------------------------------------------|------------------------|--------|
| Clinician 🔽 Accident and Emergency            | Add Role               |        |
| Role                                          | Department             |        |
| Manager                                       | Haematology            | Remove |
| Clinician                                     | Accident and Emergency | Remove |

Click the white cross in the top right hand corner to close this screen.

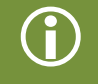

Staff can operate in more than one department so only remove someone from a department if you are absolutely sure.

## Adding Multiple People to Department

You can add multiple people into the same department at the same time if they all have the same role.

With the People tab selected

- 1. Select the relevant Department from the drop down list (if there is more than one)
- 2. Tick the appropriate **check boxes** for the role of the user (Clinician, Secretary or Manager). You can select more than one.
- 3. Enter the users email address each person on a new line
- 4. Click Save

| Managa Boopla                                                                                                    |              |
|----------------------------------------------------------------------------------------------------|--------------|
| Search for and manage people                                                                                                  |              |
|                                                                                                    |              |
| Cancer Services                                                                                                    |              |
|                                                                                                    |              |
| Person People Department                                                                                                    |              |
| Clinician 🗹 🧲 2 ecretary 📑 Manager 📑                                                                                          |              |
| Please add the Active Directory or Email Address of the people to add to the department. Each person should be on a new line. |              |
| carol.millar5@nhs.net                                                                                                    | ]            |
| emma.conroy@nhs.net                                                                                                    |              |
|                                                                                                    |              |
|                                                                                                    |              |
|                                                                                                    |              |
|                                                                                                    |              |
|                                                                                                    |              |
|                                                                                                    |              |
|                                                                                                    |              |
|                                                                                                    |              |
|                                                                                                    |              |
|                                                                                                    |              |
|                                                                                                    |              |
|                                                                                                    |              |
|                                                                                                    |              |
|                                                                                                    |              |
|                                                                                                    | Save 4 Reset |

## Managing the Department

You can quickly review all the people in the department and Remove or amend their role

With the **Department** tab selected

- 1. Select the relevant **Department** from the drop down list (if there is more than one)
- 2. Click Search

Add or remove ticks from check boxes or select Remove All to remove all access.

3. Amend as required and click Save

| Manage People<br>Search for and manage people |              |              |              |         |            |
|-----------------------------------------------|--------------|--------------|--------------|---------|------------|
| Urology                                       | 1 • Search 2 |              |              |         |            |
| Person People Department Full Name            | User Name    | Clinician    | Secretary    | Manager |            |
| r .                                           |              | ~            |              |         | Remove All |
|                                               |              | $\checkmark$ |              |         | Remove All |
| 1                                             |              | $\checkmark$ |              |         | Remove All |
| t                                             |              | $\checkmark$ |              |         | Remove All |
| t                                             |              | $\checkmark$ |              |         | Remove All |
|                                               |              |              | $\checkmark$ |         | Remove All |
| 1                                             |              | $\checkmark$ |              |         | Remove All |
| 1                                             |              |              | $\checkmark$ |         | Remove All |
| T                                             |              | $\checkmark$ |              |         | Remove All |
| _                                             |              |              | $\checkmark$ |         | Remove All |
| 1                                             |              |              | $\checkmark$ |         | Remove All |
| ·**                                           |              |              |              | Save    | 3 Reset    |